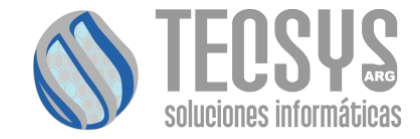

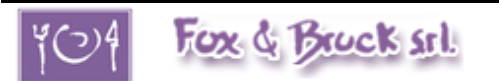

# Bienvenido al sistema de gestión online de Fox&Bruck

INSTRUCTIVO DE REGISTRACIÓN PARA INGRESO A LA PLATAFORMA.

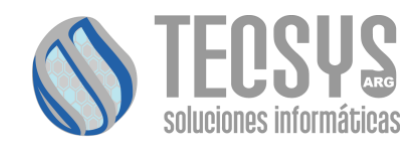

**INDICE** 

## 1-Registración al sistema online

| 1-1 Carga de datos-Usuario Padres         | 3   |
|-------------------------------------------|-----|
| 1-2 Validación alta de usuario            | 4-5 |
| 1-3 Cambiar sus datos y/o recuperar clave | 5-7 |

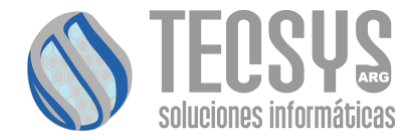

### 1-Registración al sistema online

En este ítem, usted podrá comprender como darse de alta en el sistema online Fox&Bruck, validar los datos que usted ingreso y finalmente podrá recuperar sus datos como usuario y contraseña en caso de olvido.

#### 1-1 Carga de datos

Cuando usted se encuentre realizando la carga de datos en la plantilla "Registro", verifique bien la información solicitada antes de cargar su información como nuevo usuario.

Los campos donde pueden apreciarse en la imagen de abajo, estos están programados para validar que se cumpla una carga correcta antes de dar clic al botón de "Registrarse".

Tenga en cuenta que no se podrá dar de alta como usuario haciendo clic en registrarse hasta que estén todos los campos completos y con los parámetros correctamente identificados como decir:

La contraseña debe ser como mínimo de 8 caracteres entre Mayúsculas, minúsculas y números como, por ejemplo: Aviador1942

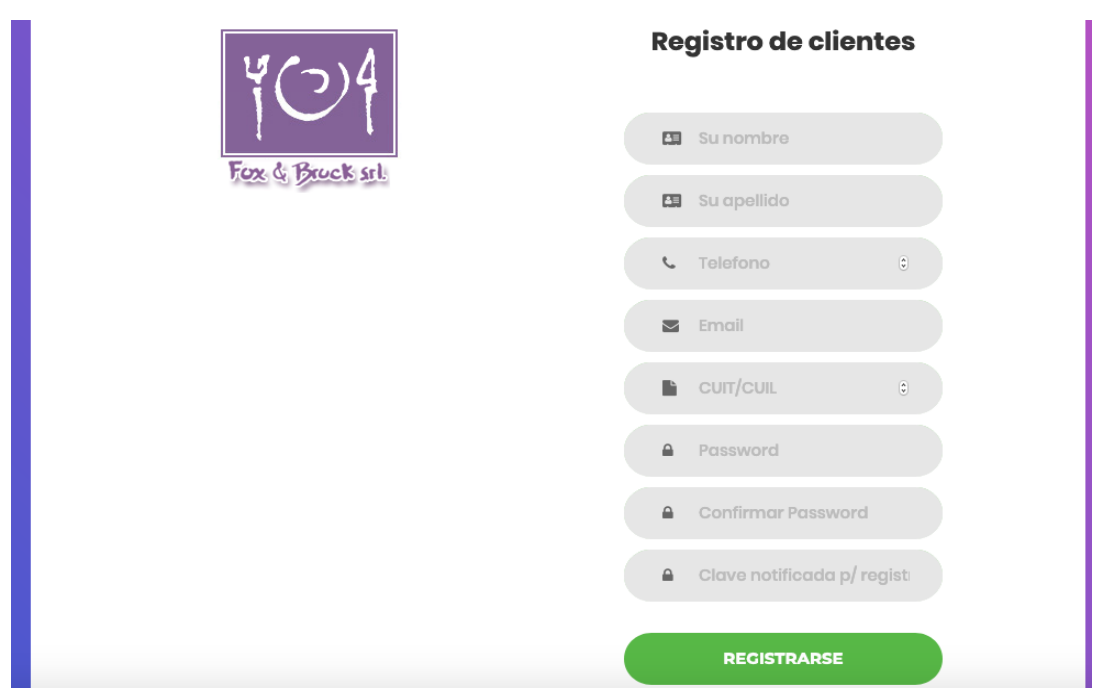

#### 1-2- Validación alta de usuario

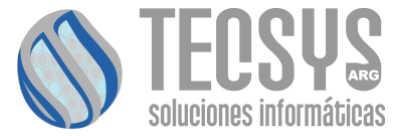

Una vez registrado correctamente en la plantilla, el sistema le mostrara el siguiente mensaje:

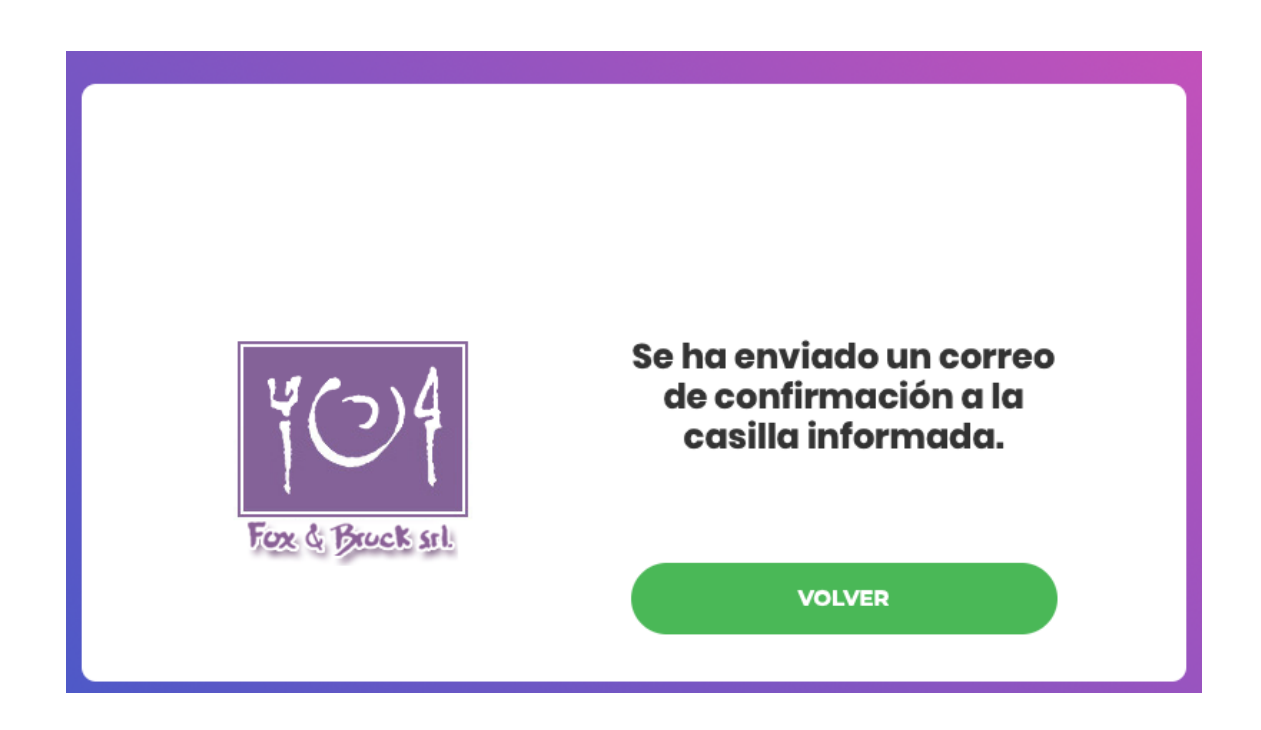

A su vez, se enviará de forma automatizada a su casilla de correo, un link de confirmación como refleja la siguiente imagen:

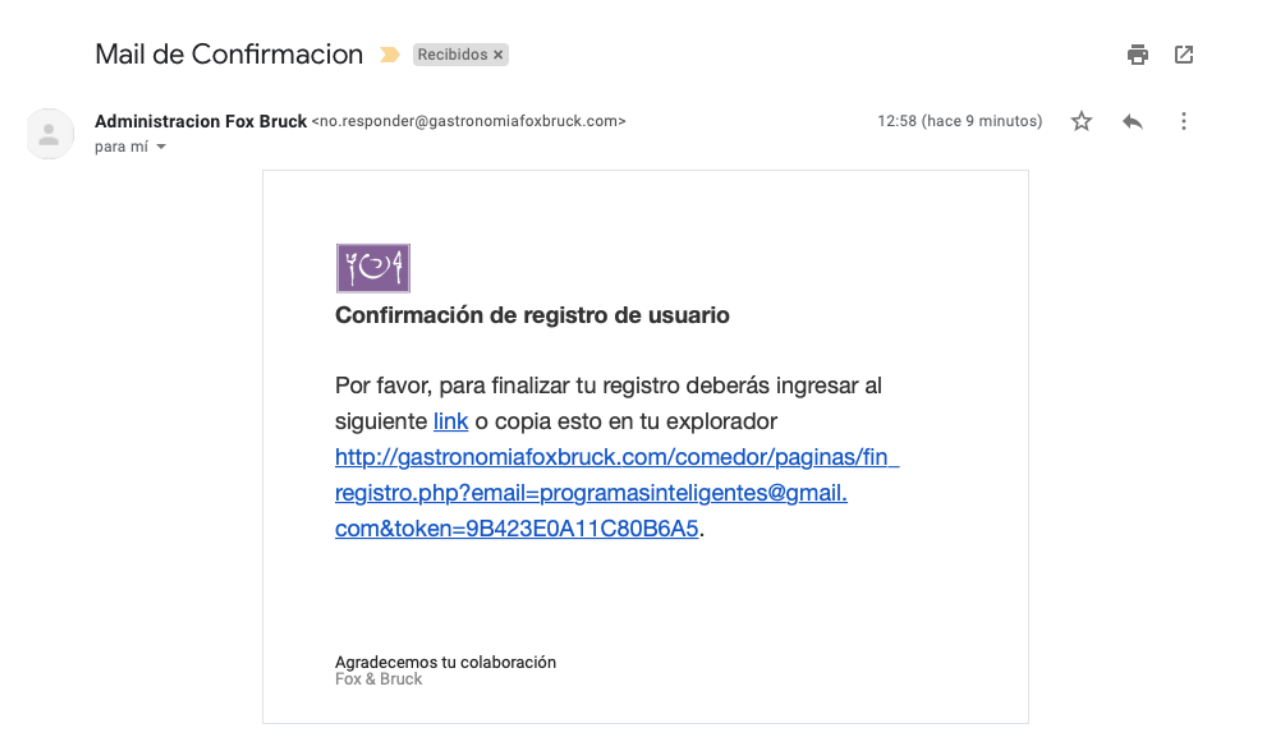

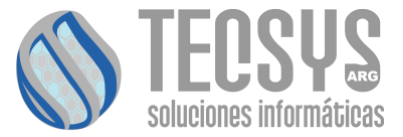

Donde usted al hacer clic en el link, este lo llevara a validarse como nuevo usuario del sistema online Fox&Bruck.

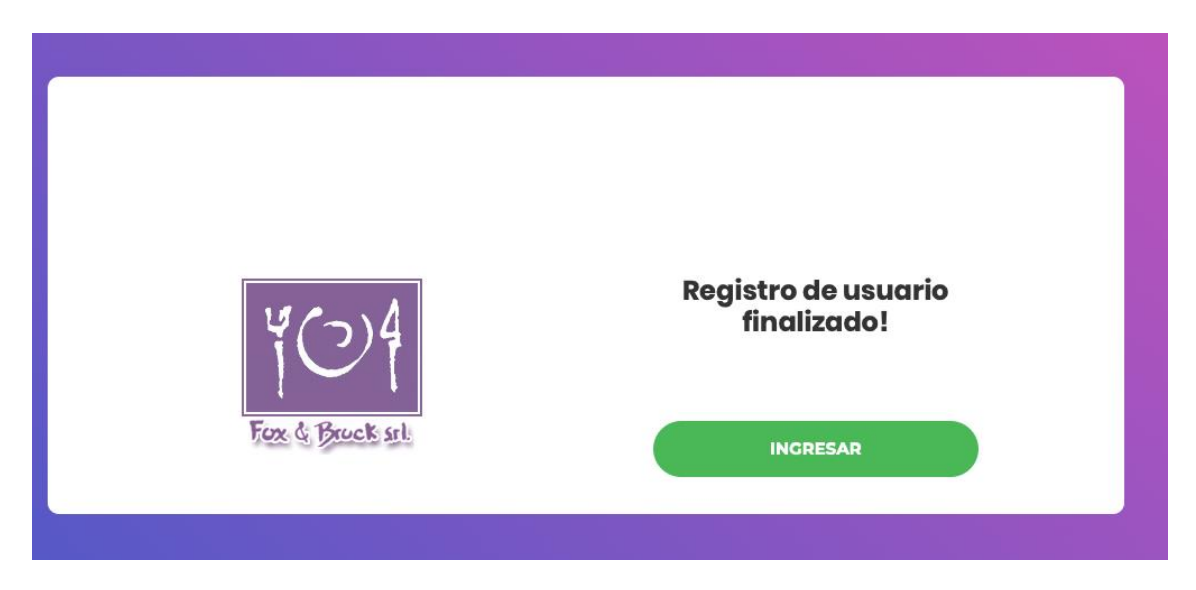

#### 1-3-Cambiar sus datos y/o recuperar su clave

Si usted ingreso mal la clave, el sistema le mostrara un mensaje de error y le pedirá que ingrese nuevamente los datos correctos. En caso de que ingrese la clave N cantidad de veces incorrectamente, el sistema lo baneara como figura la imagen de abajo y deberá recuperar o cambiar su contraseña.

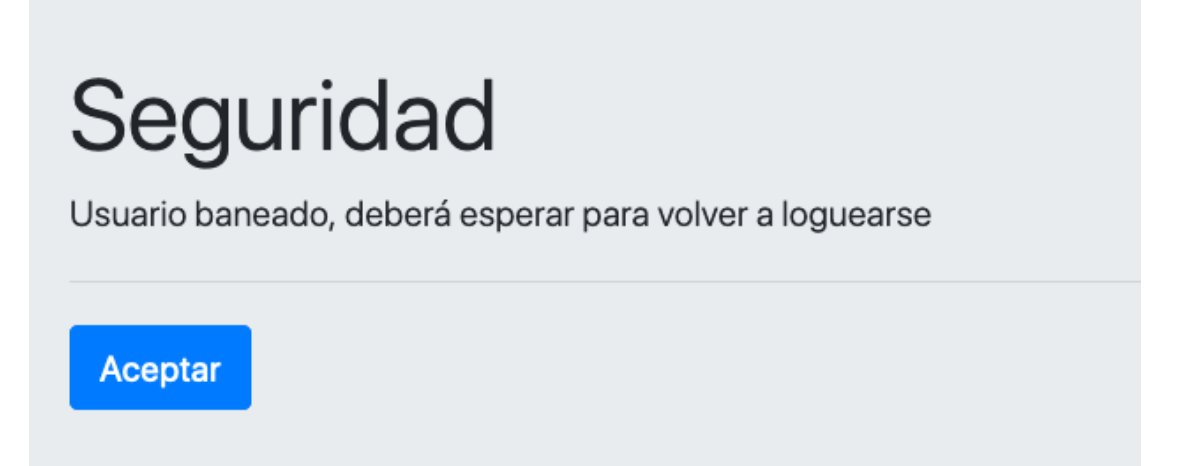

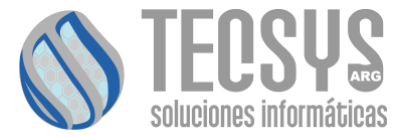

En caso de olvido de contraseña, usted podrá hacer clic en "olvide mi contraseña" donde se le pedirá que ingrese su mail registrado como usuario.

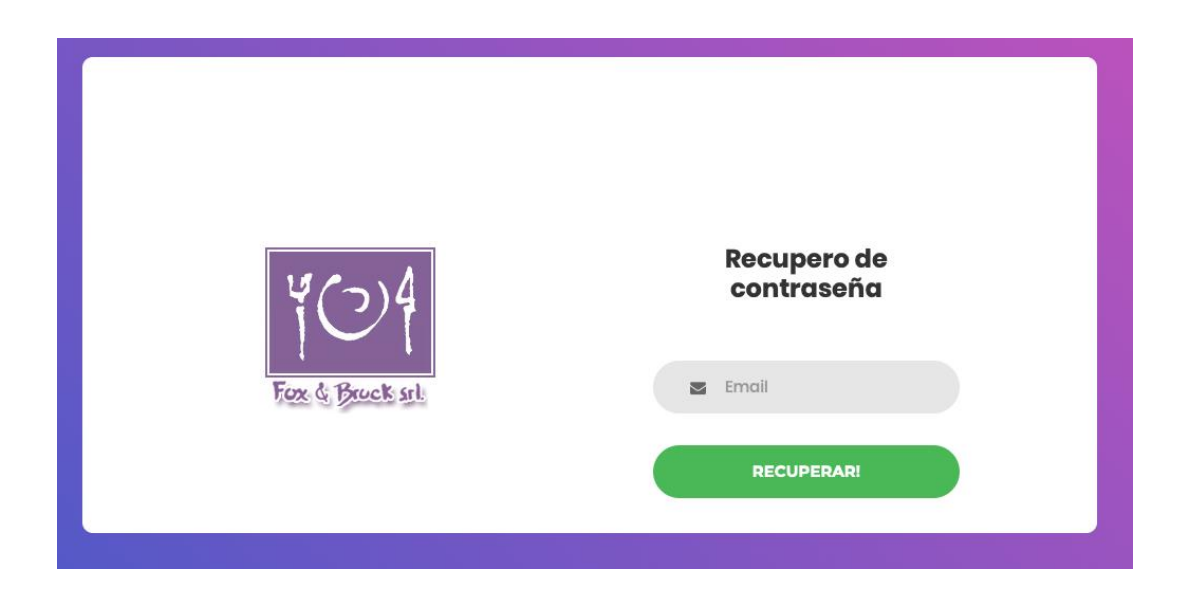

Una vez realizado esta operación, automáticamente el sistema le enviara un mail con el link para recuperar o modificar la contraseña.

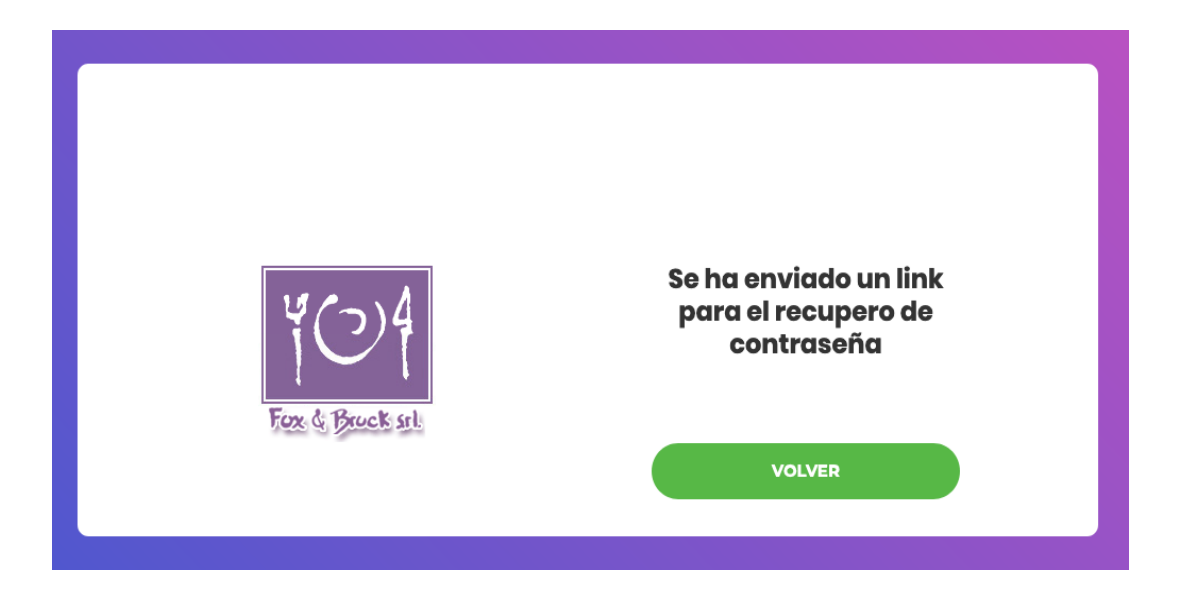

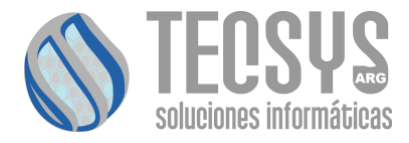

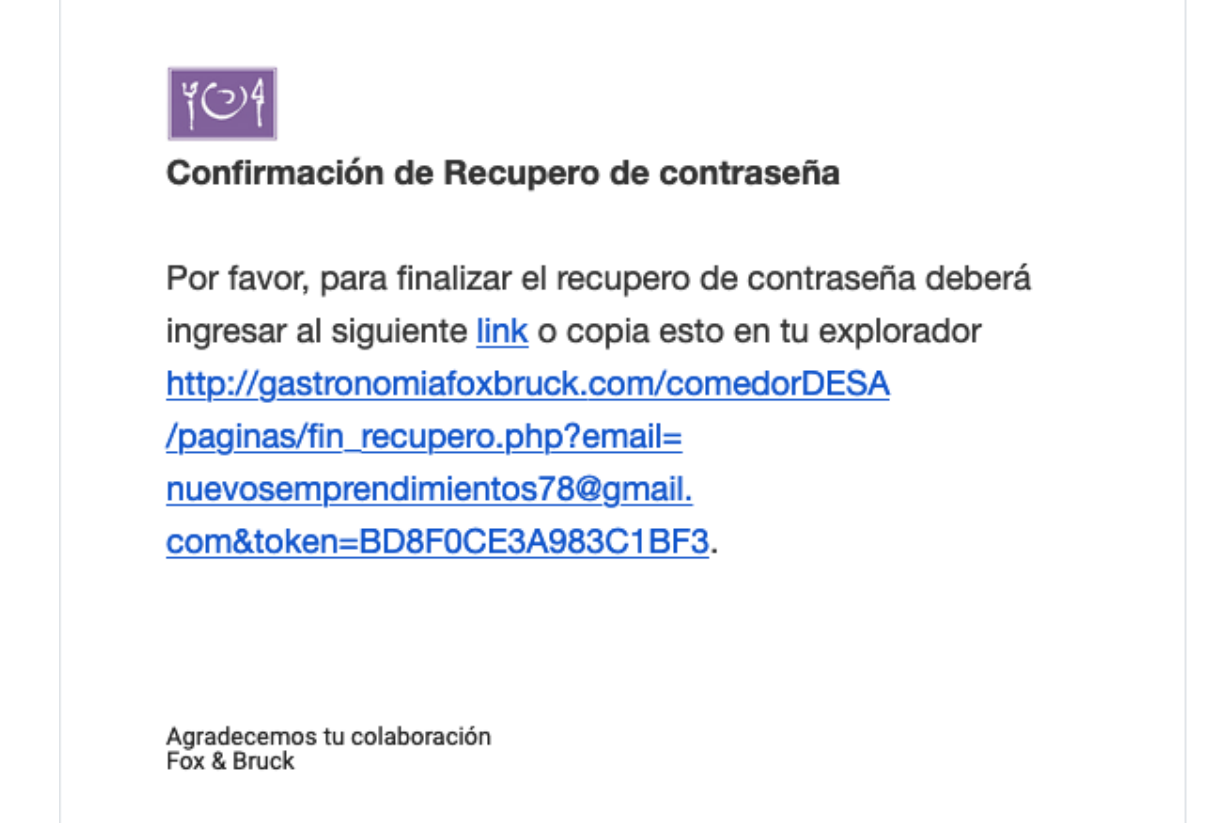

#### ATENCION!!

Verifique muy bien su casilla de correo en caso de que notara que no le haya llegado ya que el mail donde se encuentra el link, podría estar en correos no deseado o en la casilla de spam.

En caso de que usted se olvidara el mail registrado como usuario del sistema, deberá comunicarse telefónicamente con la administración de Fox&Bruck.